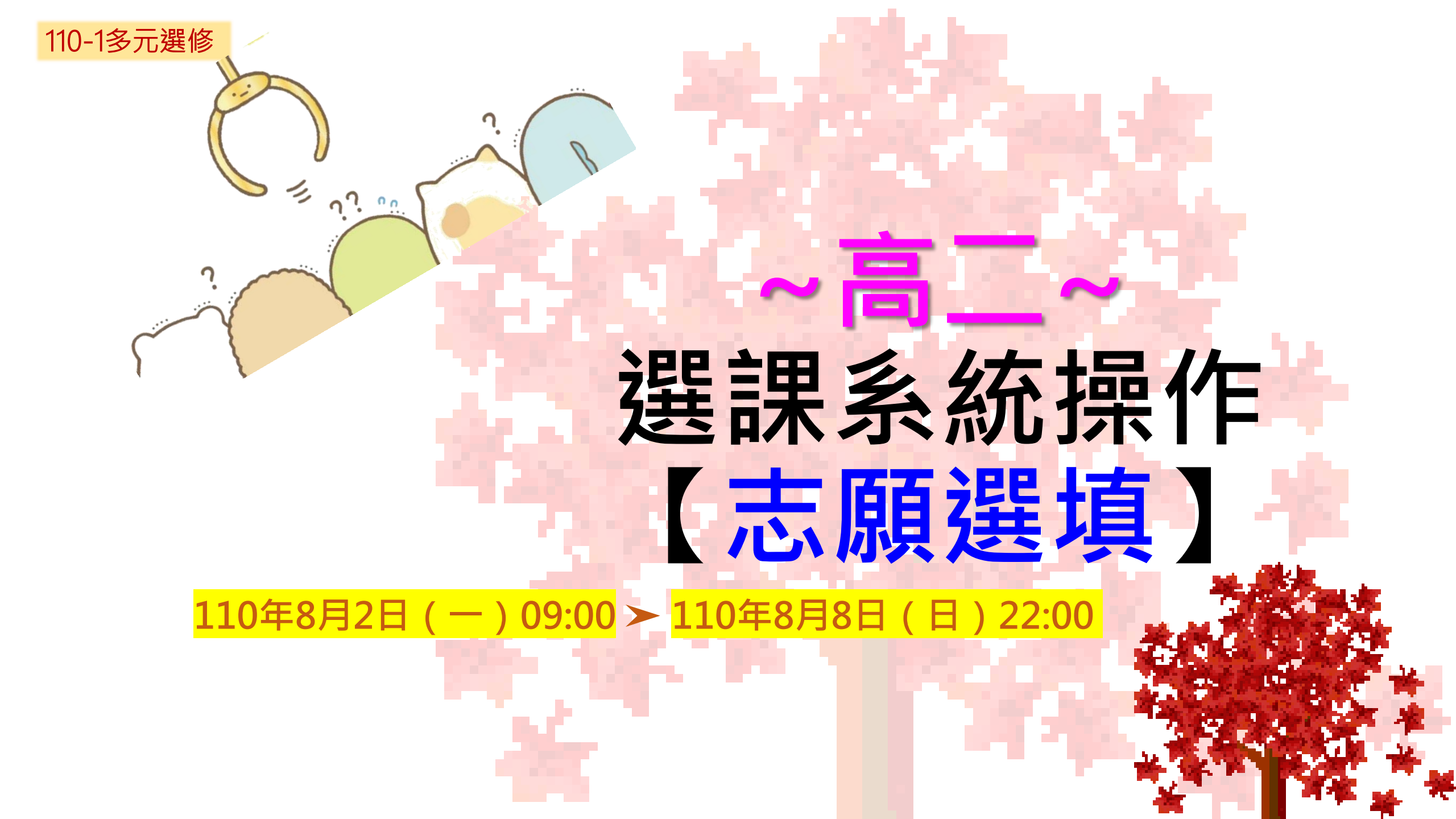

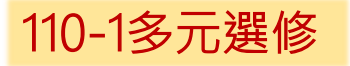

## Step 1 請上學校網站 http://www.tnfsh.tn.edu.tw

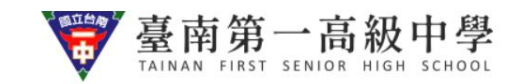

::: 網站導覽 / 相關連結 / English / Aǎ / Q

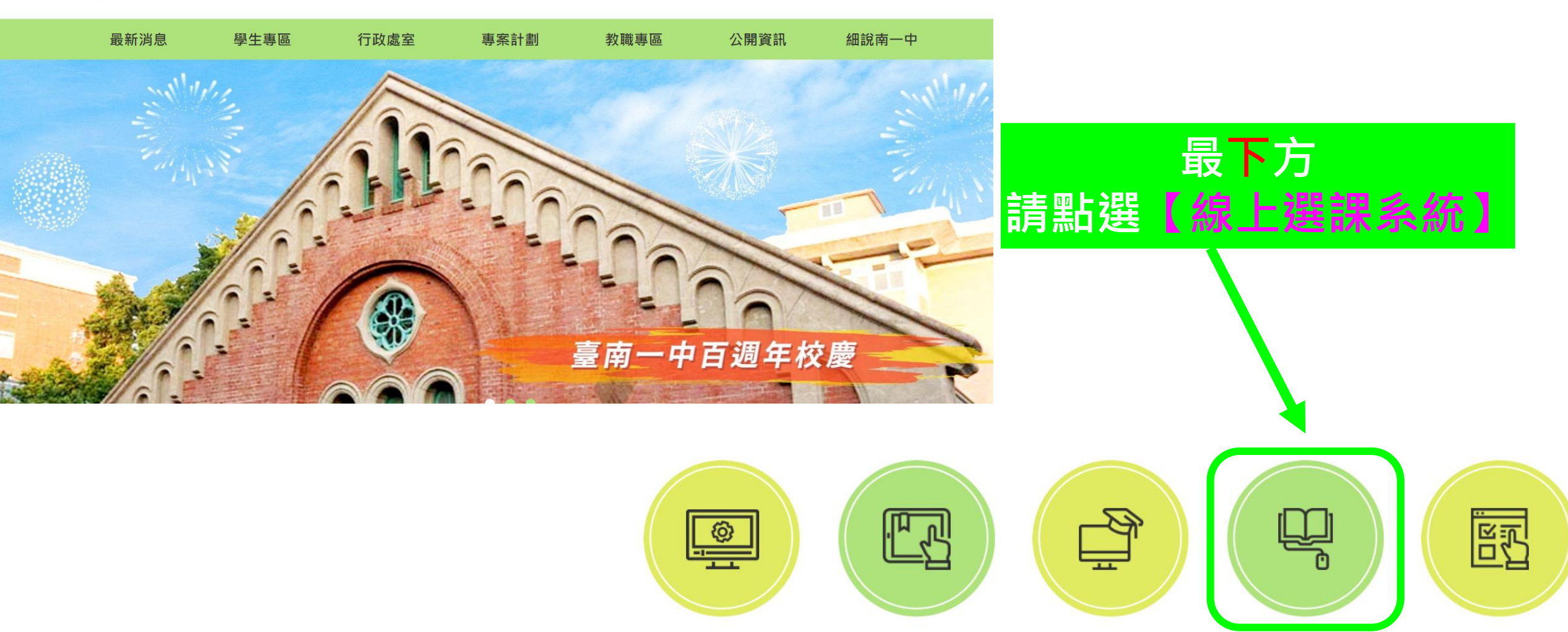

校務行政學生查詢 系統

學習歷程服務平台

翰林雲端學院

線上選課系統

社團選填

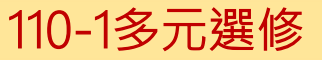

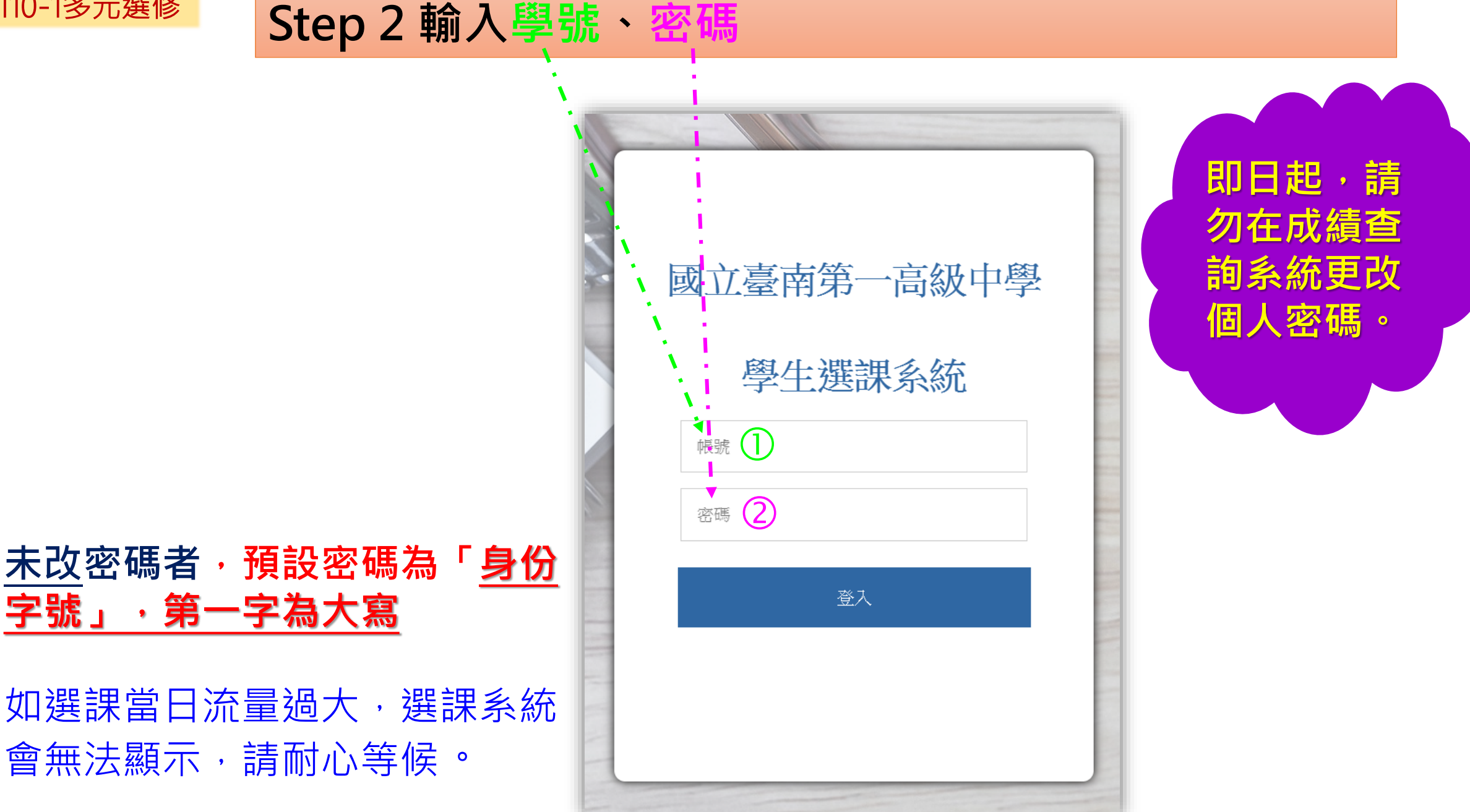

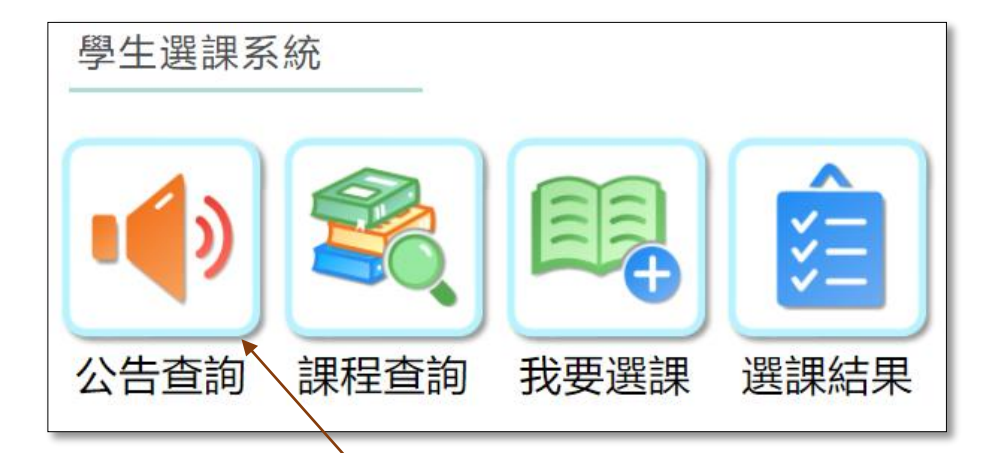

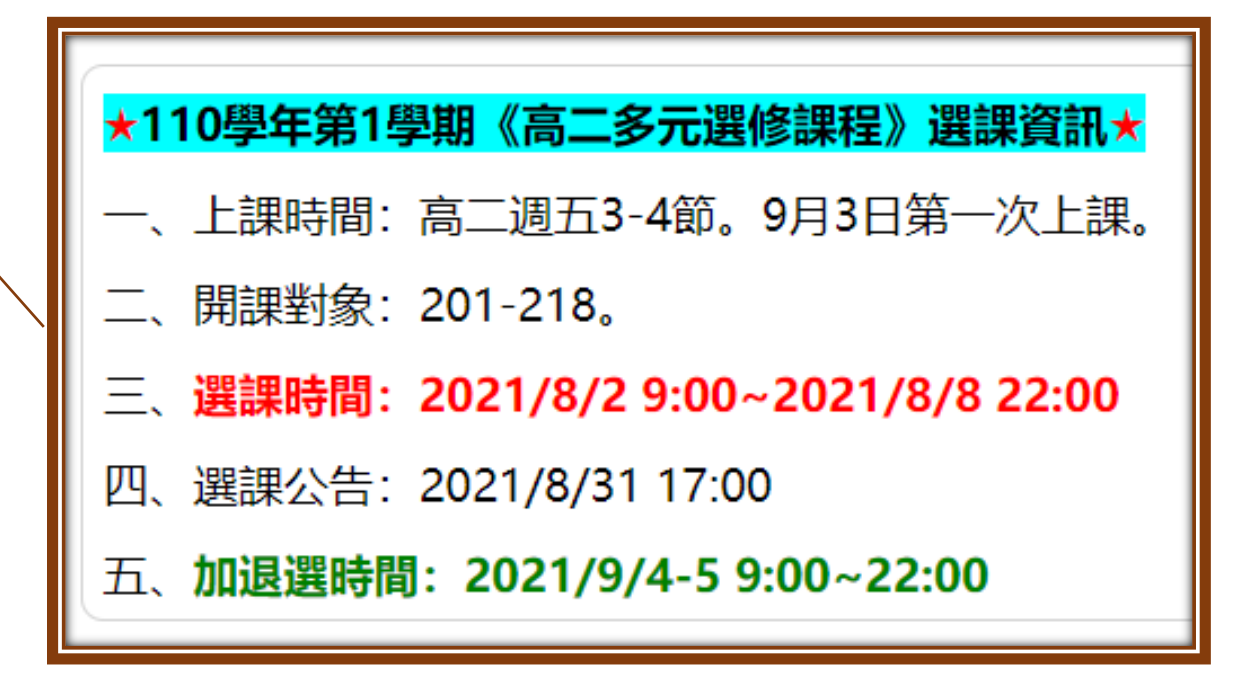

![](_page_4_Picture_0.jpeg)

Step 3 點選【我要選課】 
\$\$\blacksymbol{3} 【選擇時段】

![](_page_4_Figure_2.jpeg)

|                        | 點選查詢,可以<br>瀏覽課程說明。 |              |              |
|------------------------|--------------------|--------------|--------------|
|                        | Empower創意志工服務L     | + <b># c</b> |              |
| ●●                     | つ 普通科 多元選修 1學分     |              | 志願序          |
|                        | 上課時間:五・34 上課班級:220 | 1            |              |
|                        | 授課教師:黃立欣           |              |              |
|                        | APCS與演算法I          |              |              |
| ▲ 査詢 <b>○</b>          | → 普通科 多元選修 1學分     |              |              |
|                        | 上課時間:五・34 上課班級:220 | 2            |              |
|                        | 授課教師:吳彥德           |              |              |
|                        | Python入門I          |              | + <b>H C</b> |
| ●● <b>查</b> 詢 <b>●</b> | つ 普通科 多元選修 1學分     |              |              |
|                        | 上課時間:五・34 上課班級:220 | 3            |              |
|                        | 授課教師:顏永進           |              |              |
|                        | 人身安全管理與防衛技巧E       |              |              |
| ●● <b>查</b> 詢 <b>●</b> | つ 普通科 多元選修 1學分     |              |              |
|                        | 上課時間:五·34 上課班級:220 | 4            | 4            |
|                        | 授課教師:張水泉           |              |              |

![](_page_6_Figure_0.jpeg)

![](_page_7_Picture_0.jpeg)

| 査詢       査詢       大學超有「試         査詢 <ul> <li> <li> <li> <li> <li> </li></li></li></li></li></ul> <li> </li> <li> <li> <ul> <li> <li> <li> </li> <li> </li></li></li></ul> </li> <li> <li> </li> </li> <li> <li> </li> </li> <li> <ul> <li> </li></ul> </li> <li> <li> </li> <li> <ul> <li> </li> <li> </li></ul> </li> <li> <li> </li> <li> <li> <li> <li> </li> <li> <li> </li> <li> </li> </li> <li> <li> </li> <li> <li> </li> <li> </li> </li> <li> <ul> <li> </li> <li> </li> <li> </li> <li> </li></ul> <ul> <li> </li> <li> </li> <li> </li> <li> </li> <li> </li></ul> <ul> <li> </li> <li> </li> <li> <li> </li> <li> </li> <li> </li> <li> <li> </li> <li> </li> <li> </li> <li> </li> <li> </li> <li> </li> <li> </li> <li>             &lt;</li></li></li></ul></li></li></li></li></li></li></li></li>                                                                                                    | 」-升學預備事<br>選修 2學分<br>· 34 上課班級:220′<br><sup>玟芷</sup> |                        | 志願序<br>▶<br>1 |
|----------------------------------------------------------------------------------------------------|------------------------------------------------------|------------------------|---------------|
| 本       査詢                                                                                                    | <b>設計先修</b><br>選修 2學分<br>・34 上課班級:220<br>彥德          |                        | 志願序           |
| 查詢       ●       ●       ●       ●       ●       ●       ●       ●       ●       ●       ●       ●       ●       ●       ●       ●       ●       ●       ●       ●       ●       ●       ●       ●       ●       ●       ●       ●       ●       ●       ●       ●       ●       ●       ●       ●       ●       ●       ●       ●       ●       ●       ●       ●       ●       ●       ●       ●       ●       ●       ●       ●       ●       ●       ●       ●       ●       ●       ●       ●       ●       ●       ●       ●       ●       ●       ●       ●       ●       ●       ●       ●       ●       ●       ●       ●       ●       ●       ●       ●       ●       ●       ●       ●       ●       ●       ●       ●       ●       ●       ●       ●       ●       ●       ●       ●       ●       ●       ●       ●       ●       ●       ●       ●       ●       ●       ●       ●       ●       ●       ●       ●       ●       ●       ●       ●       ●       ● | <b>Int'l News</b><br>選修 2學分<br>· 34 上課班級:220<br>cole |                        | 志願序<br>3      |
| 化學菁英培訓<br>普通科 多元<br>上理時間:五<br>授課教師:林                                                                                                    | <b>计畫</b><br>選修 2學分<br>・34 上課班級:220<br>季瑩            | EX.想將「化學菁英」<br>排到第2志願。 | 志願序<br>4      |
|                                                                                                    |                                                      | 洞                      |               |

移動功能為<mark>即時存檔</mark>,移動排序後,記得整頁瀏覽,確定自己課程的志願序。

![](_page_8_Figure_1.jpeg)

![](_page_8_Picture_2.jpeg)

![](_page_9_Picture_0.jpeg)

## Step 5 登出平台

![](_page_9_Figure_2.jpeg)

![](_page_10_Picture_0.jpeg)

![](_page_10_Picture_1.jpeg)

本階段登入選課系統的時間<mark>不會</mark>影響選課優先順序

如因高一所選課程為銜接課程,並已確認留班者, 【<u>請勿上網選課</u>】

 「請依自己的志願序調整所有課程 【如:有20門課,請要排20個志願序】

![](_page_10_Picture_5.jpeg)

![](_page_11_Picture_0.jpeg)

## ● 【第二階段選課】全校加、退選(即選即上)● 110年9月4日(六)09:00⇒9月5日(日)22:00

![](_page_12_Picture_0.jpeg)

## 祝大家 選課順利